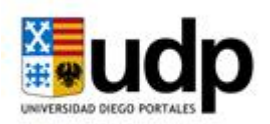

# Manual de usuario para el Sistema de Solicitudes de Renuncia, Suspensión y Anulación

Estudiantes

El presente documento explica los pasos que deben realizar los estudiantes que quieran solicitar la renuncia, suspensión o anulación de su carrera. Para lo cual el documento explica los procesos asociados a tal solicitud:

- 1. Cómo realizar el proceso de solicitud
- 2. Seguimiento al estado de la solicitud efectuada

# 1. Cómo realizar la solicitud de renuncia, suspensión o anulación

A continuación, se desarrollan los pasos que el estudiante debe seguir para realizar su solicitud de renuncia, suspensión o anulación:

<u>**Paso 1:**</u> Con su Rut y clave ingresar al portal académico, el cual se encuentra disponible en el Accesos Internos <u>http://portales.udp.cl/udpcom/portal/validar.asp?perfil=estu</u>

|                                      |                                         |          |              | Portal Académico       |
|--------------------------------------|-----------------------------------------|----------|--------------|------------------------|
| nicio de Sesión                      |                                         |          |              | Lunes 2 de Agosto, 201 |
|                                      |                                         |          |              |                        |
|                                      |                                         | -        | 3 🞽          |                        |
|                                      |                                         |          |              |                        |
|                                      | Usuario: A                              | lumno 🐱  |              |                        |
| INGRESAR                             | Usuario: A<br>Rut:<br>Clave:            | lumno 💌  | (sin puntos) |                        |
| INGRESAR                             | Usuario: A<br>Rut:<br>Clave:            | lumno 💌  | (sin puntos) |                        |
| I N G R E S A R<br>¿Olvidó su clave? | Usuario: A<br>Rut:<br>Clave:<br>Aceptar | Cancelar | (sin puntos) | )                      |
| l N G R E S A R<br>¿Olvidó su clave? | Usuario: A<br>Rut:<br>Clave:<br>Aceptar | Cancelar | (sin puntos) | 1                      |

**<u>Paso</u> 2:** Habiendo ingresado al portal, pinche el link **"SOLICITUD DE RENUNCIA, SUSPENSIÓN O ANULACION"**, situado a la izquierda de la pantalla en el listado Menú.

| Mexió HOME       PÁGINA DEL ESTUDIANTE.         Inicio       USUARIO: SOPHIA CATALINA ABRIGO REQUENA       RUT: 17082455 - 5       IP: 172.16.20.97         Venfique su carga académica definitiva. Si detecta a       Venfique su carga académica definitiva. Si detecta a         Inicio       Venfique su carga académica definitiva. Si detecta a         Calendario Académico       BIENVENIDO         Matias Curiculares       Matrícula On - Line         Cursos de Formación General       Resultado de la Carga Académica Inicial [ver más]         Nevez ERCUESTA DE TITUCIÓN       Resultado de la Carga Académica Inicial [ver más]         Nueva ERCUESTA DE TITUCIÓN       Nueva Aplicación, Administración de Claves, [ver más]         Planes de Estudio       El Manual del Sitio, se encuentra disponible en formato de documento portátil (PDF). [ver más]         Planes de Estudio       Vata ? Consulte con su Secretario de Estudios. [ver más]         Vatados       El Manual del Sitio, se encuentra disponible en formato de documento portátil (PDF). [ver más]         Vatados       Vata ? Consulte con su Secretario de Estudios. [ver más]         Vatados       El Qué es un Minor ? [ver más]         Vate es un Minor ? [ver más]       ¿ Qué es un Minor ? [ver más] | ~                                                     | LURIE 6 06 ASIE, 2010 ROMA CATAL SALE                                                                                                    |
|----------------------------------------------------------------------------------------------------|-------------------------------------------------------|----------------------------------------------------------------------------------------------------|
| MENÚ HOME       USUARIO: SOPHIA CATALINA ABRIGO REQUENA       RUT: 17082455 - 5       IP: 172-16.20,97         Venfique su carga académica definitiva. Si detecta a       Venfique su carga académica definitiva. Si detecta a         Unicio       Cursos       BIENVENIDO         Calendario Académico       Pruebas Solemnes y Exâmenes         Matias Curriculares       ©       Matrícula On - Line         © Resultado de la Carga Académica Inicial [ver más]       ©         © Catálogo de Cursos PRIMER SEMESTRE DE 2010.       Nueva Aplicación, Administración de Claves. [ver más]         © Ladado del Sitio, se encuentra disponible en formato de documento portátil (PDF). [ver más]         Natas de Estudio       El Manual del Sitio, se encuentra disponible en formato de documento portátil (PDF). [ver más]         Nata: Debes descargar Adobe Acrobat Reader para ver este archivo. [ver más]         © Aludas ? Consulte con su Secretario de Estudios. [ver más]         © Altecedentes Personales         Biblioteca         Online                                                                                                    |                                                       | VERSIDAD DIEGO PORTALES PÁGINA DEL ESTUDIANTE                                                                                                    |
| Inicio       Venfique su carga académica definitiva. Si detecta a         Inicio       Cursos         Calendario Académico       BIENVENIDO         Morarios y Salas       Pruebas Solemnes y Exámenes         Mallas Curriculares       Resultado de la Carga Académica Inicial (ver más)         Setemación General       Resultado de la Carga Académica Inicial (ver más)         Nueves ENCUESTA DE TITURADON       Catálogo de Cursos PRIMER SEMESTRE DE 2010.         Nueves SOUCTUD DE RENUNCY       Nueva Aplicación, Administración de Claves. (ver más)         Sustetissón o Anuizanon       El Manual del Sitio, se encuentra disponible en formato de documento portátil (PDF). (ver más)         Nota: Debes descargar Adobe Acrobat Reader para ver este archivo. (ver más)         Validar Certificados       Descripción de Programas Minors por Facultad. (ver más)         Solicitar Certificados       ¿ Qué es un Minor ? (ver más)         Solicitar Certificados       ¿ Qué es un Minor ? (ver más)                                                                                                    |                                                       | USUARIO: SOPHIA CATALINA ABRIGO REQUENA RUT: 17082455 - 5 IP: 172:16.20.97                                                                                                    |
| Inicio<br>Cursos<br>Calendario Académico<br>Horarios y Salas<br>Pruebas Solemnes y Exàmenes<br>Mattas Curriculares<br>Cursos de Formación General<br>Nueva: ENCLESTA DE TITULADÓN<br>Nueva: SOLICITUD DE RENUNCO<br>Sustetisión o Anulacion<br>Reglamentos<br>Planes de Estudio<br>Mi Registro Académico<br>Solicitar Certificados<br>Solicitar Certificados<br>Solicitar Certificados<br>Biblioteca<br>Online                                                                                                    | MENÚ HOME                                             | Verifique su carga académica definitiva. Si detecta a                                                                                                    |
| Cursos       BIENVENIDO         Calendario Académico       Matrícula On - Line         Pruebas Solemnes y Exàmenes       Matrícula On - Line         Mallas Curriculares       Resultado de la Carga Académica Inicial (ver más)         Cursos de Formación General       Resultado de la Carga Académica Inicial (ver más)         Nueve: ENCUESTA DE TITUCACIÓN       Resultado de la Carga Académica Inicial (ver más)         Nueve: SOUCITUD DE RENUNCIÓN       Catálogo de Cursos PRIMER SEMESTRE DE 2010.         Nueve: SOUCITUD DE RENUNCIÓN       Nueva Aplicación, Administración de Claves. (ver más)         Hurtado       El Manual del Sitio, se encuentra disponible en formato de documento portátil (PDF). (ver más)         Nota: Debes descargar Adobe Acrobat Reader para ver este archivo. (ver más)         Ni Registro Académico       E Dudas ? Consulte con su Secretario de Estudios. (ver más)         Solicitar Certificados       E Qué es un Minor ? (ver más)         Biblioteca       cué es un Minor ? (ver más)                                                                                                    | Inicio                                                |                                                                                                    |
| Calendario Académico<br>Horarios y Salas<br>Pruebas Sotemnes y Exàmenes<br>Mallas Curriculares<br>Cursos de Formación General<br>Nueva Extudios General<br>Nueva Extudios<br>Suscussión o AnuuAción<br>Hurtado<br>Reglamentos<br>Planes de Estudio<br>Mi Registro Académico<br>Solicitar Certificados<br>Solicitar Certificados<br>Antecedentes Personales<br>Biblioteca<br>Online                                                                                                    | Cursos                                                | BIENVENIDO                                                                                                    |
| Horarios y Salas         Pruebas Solemnes y Exàmenes         Mallas Curriculares         Cursos de Formación General         Niexver Soucrup De RENUNCE         Suscuisión o AnuuAción         Hurado         Reglamentos         Planes de Estudio         Ni Registro Académico         Solicitar Certificados         Solicitar Certificados         Antecedentes Personales         Biblioteca         Online                                                                                                    | Calendario Acadêmico                                  |                                                                                                    |
| Prucebas Solemnes y Examenes       Mattriculation - Line         Mattriculation - Line       Resultado de la Carga Académica Inicial (ver más)         Resultado de la Carga Académica Inicial (ver más)       Catálogo de Cursos PRIMER SEMESTRE DE 2010.         Nuevet ENQUESTA DE TITULACIÓN       Nueva Aplicación, Administración de Claves. (ver más)         Sussensión o Anuurcion       Nueva Aplicación, Administración de Claves. (ver más)         Hurtado       El Manual del Sitio, se encuentra disponible en formato de documento portátil (PDF). (ver más)         Nota: Debes descargar Adobe Acrobat Reader para ver este archivo. (ver más)         Nota: Debes descargar Adobe Acrobat Reader para ver este archivo. (ver más)         Nota: Consulte con su Secretario de Estudios. (ver más)         Solicitar Certificados         Antecedentes Personales         Biblioteca         Online                                                                                                    | Horarios y Salas                                      | Netricula On Line                                                                                                    |
| Mailas Curriculares <ul> <li>Resultado de la Carga Académica Inicial (ver más)</li> <li>Catálogo de Cursos PRIMER SEMESTRE DE 2010.</li> <li>Nueva Aplicación, Administración de Claves. (ver más)</li> <li>Suscessión o Anuu Acon</li> <li>El Manual del Sitio, se encuentra disponible en formato de documento portátil (PDF). (ver más)</li> <li>Nota: Debes descargar Adobe Acrobat Reader para ver este archivo. (ver más)</li> <li>È Dudas ? Consulte con su Secretario de Estudios. (ver más)</li> <li>È Dudas ? Consulte con su Secretario de Estudios. (ver más)</li> <li>Descripción de Programas Minors por Facultad. (ver más)</li> <li>È Qué es un Minor ? (ver más)</li> <li>È Qué es un Minor ? (ver más)</li> </ul>                                                                                                    | Pruebas Solemnes y Exàmenes                           | Matricua on - Line                                                                                                    |
| Cursos de Formación General         Nuevel ENCUESTA DE TITULACIÓN         Nuevel ENCUESTA DE TITULACIÓN         Nuevel ENCUESTA DE TITULACIÓN         Nuevel ENCUESTA DE TITULACIÓN         Nuevel ENCUESTA DE TITULACIÓN         Nuevel Aplicación, Administración de Claves. (ver más)         Sustratistico o Antucación         Hurtado         Reglamentos         Planes de Estudio         MI Registro Académico         Solicitar Certificados         Solicitar Certificados         Antecedentes Personales         Biblioteca         Online                                                                                                    | Mallas Curriculares                                   | D Resultado de la Carga Académica Inicial (ver más)                                                                                                    |
| Niever Soucrup de Annoldson       > Catalogo de Cutsos Primer Semestre De 2010.         Niever Soucrup de Annoldson       > Nueva Aplicación, Administración de Claves. (ver más)         Hurtado       > El Manual del Sitio, se encuentra disponible en formato de documento portátil (PDF). (ver más)         Nota: Debes descargar Adobe Acrobat Reader para ver este archivo. (ver más)         Niever Soucrup de Cutsos Primer Semestre De 2010.         Nueva Aplicación, Administración de Claves. (ver más)         Nota: Debes descargar Adobe Acrobat Reader para ver este archivo. (ver más)         Nota: Debes descargar Adobe Acrobat Reader para ver este archivo. (ver más)         Ver más       > ¿ Dudas ? Consulte con su Secretario de Estudios. (ver más)         Solicitar Certificados       > Descripción de Programas Minors por Facultad. (ver más)         Biblioteca       > ¿ Qué es un Minor ? (ver más)                                                                                                    | Cursos de Formación General                           | Condense de Ourses REIMER SEMECTRE DE 2010                                                                                                    |
| Nueva Aplicación, Administración de Claves. [ver más]         Suscassión o Anucación         Nueva Aplicación, Administración de Claves. [ver más]         Reglamentos         Planes de Estudio         Ni Registro Académico         Solicitar Certificados         Solicitar Certificados         Antecedentes Personales         Biblioteca         Online                                                                                                    | NUEVOCENCUESTA DE TITUUNCIÓN                          | © Catalogo de Clasos Pramer Semestre de 2010.                                                                                                    |
| Hurtado       El Manual del Sitio, se encuentra disponible en formato de documento portátil (PDF). [ver más]         Reglamentos       Nota: Debes descargar Adobe Acrobat Reader para ver este archivo. [ver más]         Planes de Estudio       È Dudas ? Consulte con su Secretario de Estudios. [ver más]         Solicitar Certificados       Descripción de Programas Minors por Facultad. [ver más]         Solicitar Certificados       ¿ Qué es un Minor ? [ver más]         Biblioteca       Online                                                                                                    | Nuevo: SOUCITUD DE RENUNCIA<br>SUSPENSIÓN O ANULACION | Nueva Aplicación, Administración de Claves. (ver más)                                                                                                    |
| Reglamentos       Nota: Debes descargar Adobe Acrobat Reader para ver este archivo. [ver más]         Planes de Estudio                                                                                                    | Hurtado                                               | El Manual del Sitio, se encuentra disponible en formato de documento portátil (PDF). [ver más]                                                                                                    |
| Planes de Estudio <ul> <li>             ¿ Dudas ? Consulte con su Secretario de Estudios. [ver más]</li> <li>             Solicitar Certificados</li> <li>             Descripción de Programas Minors por Facultad. [ver más]</li> <li>             ¿ Qué es un Minor ? [ver más]</li> <li>             Biblioteca</li> <li>             Online</li> </ul>                                                                                                    | Reglamentos                                           | Nota: Debes descargar Adobe Acrobat Reader para ver este archivo. [ver mas]                                                                                                    |
| Mi Registro Académico<br>Solicitar Certificados<br>Solicitar Certificados<br>Antecedentes Personales<br>Biblioteca<br>Online                                                                                                    | Planes de Estudio                                     | A Dudas 2 Consulte con su Secretario de Estudios. (vermán)                                                                                                    |
| Solicitar Certificados                                                                                                    | Mi Registro Académico                                 |                                                                                                    |
| Solicitar Certificados<br>Antecedentes Personales<br>Biblioteca<br>Online                                                                                                    | Solicitar Certificados                                | Descripción de Programas Minors por Facultad. [ver más]                                                                                                    |
| Antecedentes Personales<br>Biblioteca<br>Online                                                                                                    | Solicitar Certificados                                | ¿ Qué es un Minor ? (ver más)                                                                                                    |
| Biblioteca<br>Online                                                                                                    | Antecedentes Personales                               |                                                                                                    |
| Online                                                                                                    | Biblioteca                                            |                                                                                                    |
|                                                                                                    | Online                                                |                                                                                                    |
| Ante cualquier consulta, les solucitamos las hagan llegar directamente a Soporte Informático de la Universidad, telefono<br>02-676/000, en los siculantes horarios: Lunes a Viennas entre las 08:00 hrs. Sisándo D9:00 hrs. a las                                                                                                    | Nuevo: Consulta Deuda                                 | Ante cualquier consulta, les solicitamos las nagan llegar directamente a Soporte Informático de la Universidad, telefono<br>02-674200, en los siguientes borarios: Luosa a Viennas entre las 08:00 hrs. Vias 20:00 hrs. Silados 09:00 hrs. a |
| Correo 13:00 hrs., o bien al correo mesa ayuda gudo, d                                                                                                    | Correo                                                | 13:00 hrs., o bien al correo mesa.ayuda@udp.cl                                                                                                    |

<u>**Paso 3:**</u> Una vez entrado al link, debe ingresar la clave de acceso a la solicitud, la cual debe ser pedida, con anterioridad, a la secretaría de estudio de su carrera.

En caso de cursar dos carreras, deberá seleccionar la carrera en la que está solicitando la renuncia, suspensión o anulación, y luego, ingresar la clave de la correspondiente carrera en el cuadro **Password**.

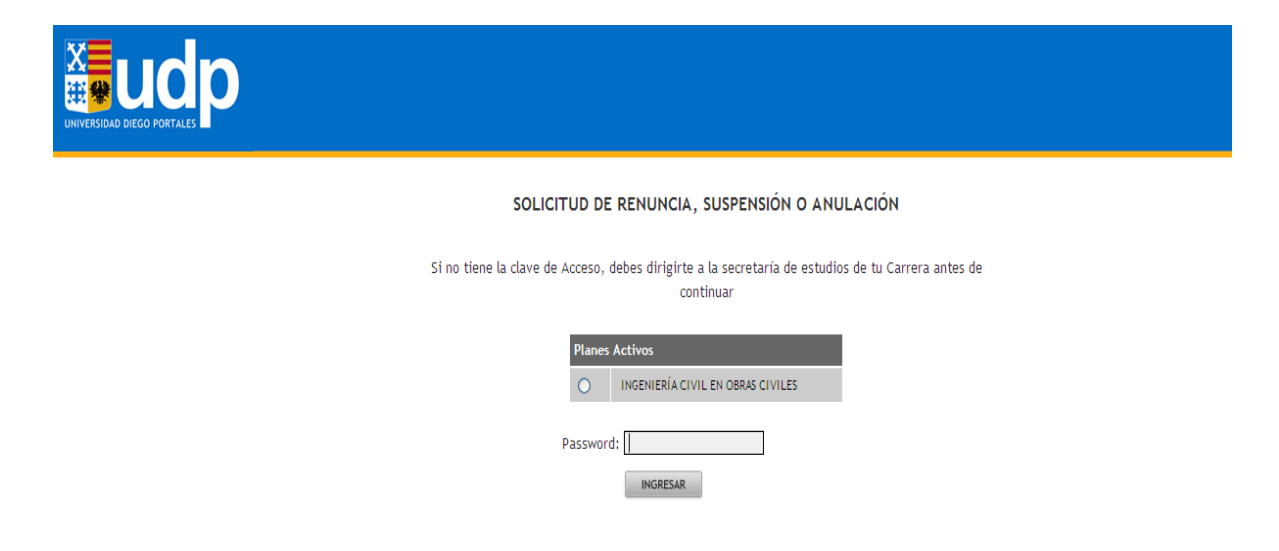

<u>**Paso 4:</u>** Ya ingresada la clave se le desplegara una pantalla que contiene información sobre el proceso de solicitud.\_Una vez leída la información pinche el botón **Formulario.**</u>

|                                                                                       | SOLICITUD DE RENUNCIA, SUSPENSIÓN<br>O ANULACIÓN                                                                                                    |
|---------------------------------------------------------------------------------------|----------------------------------------------------------------------------------------------------|
| El formulario que a c<br>carrera o la suspensio<br>carrera -y por ende-<br>solicitud. | continuación debes completar representa el primer paso para solicitar la renuncia a tu<br>ón parcial de tus estudios. Este formulario debe ser evaluado por las autoridades tu<br>en ningún caso su solo envío debe ser considerado como la resolución final a tu |
| Ante cualquier duda<br>revisar el reglamento                                          | respecto a este tipo de solicitudes, debes dirigirte donde tu secretario de estudios y/o del estudiante.                                                                                                    |
| Reglamento del Estu                                                                   | idiante de Pregrado                                                                                                    |
| Manual solicitud de                                                                   | renuncia, suspensión o anulación                                                                                                    |
|                                                                                       | Formulario<br>Estado Solicitud                                                                                                    |

**Paso 5:** Responder el formulario desplegado en pantalla. Primero, en el cuadro Tipo de solicitud, debe marcar si su solicitud es por suspensión, anulación o renuncia. Segundo, en el cuadro que se pregunta por el principal motivo de la solicitud, debe pinchar solo una de las alternativas. Y por último, en caso que lo desee escribir comentarios para entregar información adicional y adjuntar archivos (es voluntario) como antecedentes a su solicitud. Por ejemplo, si el motivo es por salud, se puede adjuntar una licencia médica y explicar la enfermedad.

# Recuerde pinchar el botón GRABAR y ENVIAR.

La respuesta del formulario será enviada a secretaría de estudios para su revisión.

Importante: Si vas a suspender dos semestres en años distintos debes realizar dos veces la solicitud. Por ejemplo, puedes suspender el 2° semestre 2011 y el 1° semestre 2012, para lo cual debes ingresar dos veces a tu portal y contestar el formulario señalando en la suspensión el periodo a suspender.

#### Encuesta de Renuncia, Anulación o Suspensión de Estudios

#### 1. Tipo de Solicitud

| Marca el tipo de solicitud                                                                       |                                                                                                    |   |  |  |
|--------------------------------------------------------------------------------------------------|----------------------------------------------------------------------------------------------------|---|--|--|
| Suspende sus estudios el e<br>Suspensión cursos o actividades del p<br>formar parte del programa | studiante que, previa autorización de la Dirección del programa y por motivos fundados, no inscribe<br>rograma a que pertenece, sin perder por ello su calidad de estudiante regular y su consecuente derecho a | C |  |  |
| Anula sus estudios el alumn<br>cursos o actividades en la:                                       | o que, previa autorización de la Dirección o Coordinación del programa y por motivos fundados, retira los<br>s que se había inscrito, reteniendo su derecho a reinscribirlos en el siguiente período académico  | C |  |  |

 Renuncia
 Renuncia al programa que cursa el estudiante que manifiesta expresamente su voluntad de abandonar sus estudios sin ánimo de reinicitarios
 O

#### 2. ¿Cuál es el principal motivo de tu decisión?

| Motivos vocacionales (por ejemplo, no te gustó la carrera o te gusta más otra)                 | C |
|------------------------------------------------------------------------------------------------|---|
| Motivos de salud (por ejemplo, problemas de salud física o psicológica)                        | C |
| Motivos económicos (por ejemplo, problemas para pagar la mensualidad)                          | C |
| Motivos académicos (por ejemplo, no tuviste un buen rendimiento)                               | C |
| Motivos de integración social (por ejemplo, no te sentiste a gusto con tu grupo de compañeros) | C |
| Insatisfacción con la universidad (por ejemplo, no te gustó la universidad)                    | C |
| Por viaje                                                                                      | C |
| Otro motivo Por favor, indicar<br>cuśl                                                         | C |
| r:parke                                                                                        |   |

|                           | <b>.</b> |
|---------------------------|----------|
| 2000 Caracteres restantes |          |

| Debe sobir hasta no archivos de r   | náximo SMB cada uno | Archivos            |  |
|-------------------------------------|---------------------|---------------------|--|
| Seleccionar Archivo                 | SUBIR               | No existen Archivos |  |
| adf ant rin dae vie view ear)       |                     |                     |  |
| hour behave the ansat year year ( ) |                     |                     |  |
|                                     |                     |                     |  |

ENVIAR

# 2. Seguimiento a Estado de Solicitud

Una vez que la secretaría de estudio respondió a su solicitud, le llegará un mail en el que indique que ya puede revisar el resultado de ésta. De igual modo, antes de la llegada de este mail, es posible revisar el estado de su solicitud.

Por tanto para revisar el estado y/o resultado de la solicitud se deben desarrollar los siguientes pasos:

<u>**Paso 1:**</u> Con su Rut y clave ingresar al portal académico, el cual se encuentra disponible en Accesos Internos <u>http://portales.udp.cl/udpcom/portal/validar.asp?perfil=estu</u>

| UNIVERSIDAD DICCO PORTALES |                    | Portal Académico        |
|----------------------------|--------------------|-------------------------|
| Inicio de Sesión           |                    | Lunes 2 de Agosto, 2010 |
|                            |                    |                         |
|                            | Usuario: Alumno    |                         |
| INGRESAF                   | Rut:               | sin puntos)             |
|                            |                    |                         |
| ¿Olvidó su clave           | ? Aceptar Cancelar | Home UDP                |

<u>Paso 2:</u> Habiendo ingresado al portal, para revisar su estado y/o resultado de solicitud, debe pinchar el link **"SOLICITUD DE RENUNCIA, SUSPENSIÓN O ANULACION".** 

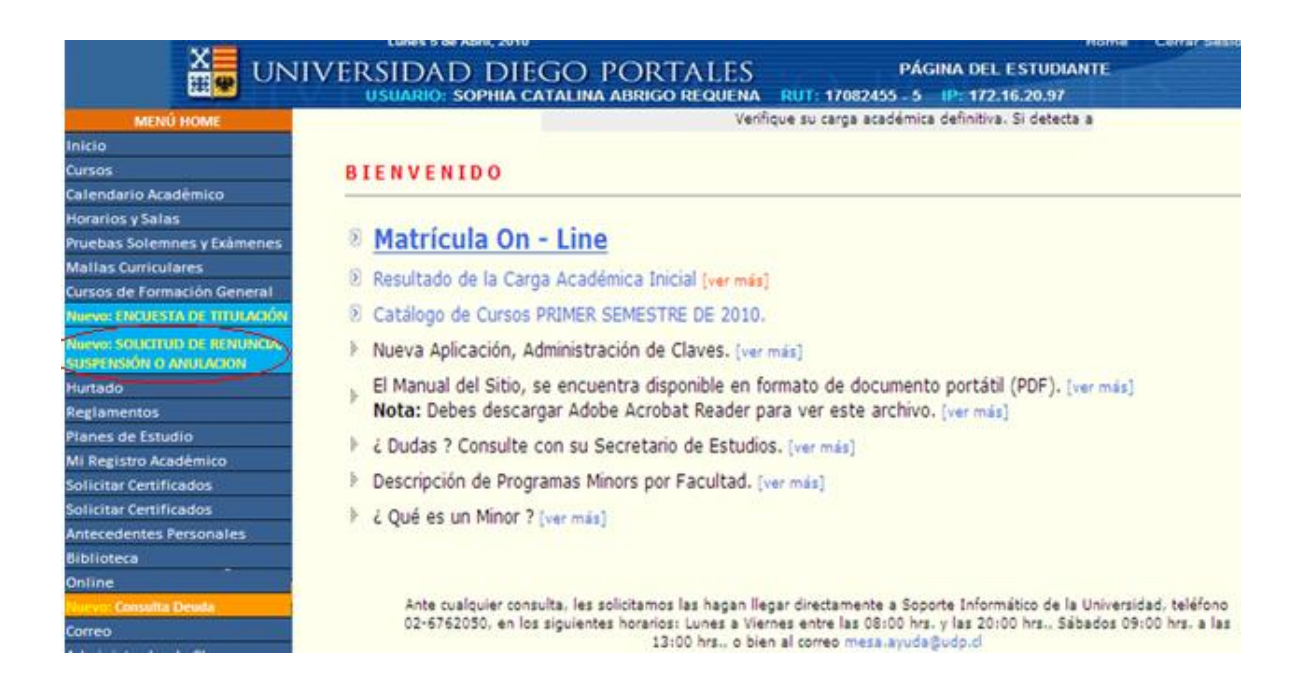

<u>**Paso 3:**</u> Una vez entrado al link, debe **ingresar la** *clave* **de acceso** entregada por la secretaría de estudios de su carrera (la misma clave que utilizó para efectuar su solicitud).

Si cursa dos carreras, debe seleccionar la carrera en la que solicitó la renuncia, suspensión o anulación y, luego, ingresar la clave en el cuadro **Password.** 

| SOLICITUD DE RENUNCIA, SUSPENSIÓN O ANULACIÓN                                                                   |
|----------------------------------------------------------------------------------------------------|
| Si no tiene la clave de Acceso, debes dirigirte a la secretaría de estudios de tu Carrera antes de<br>continuar |
| Planes Activos       O     INGENIERÍA CIVIL EN OBRAS CIVILES                                                    |
| Password:                                                                                                    |

| SOLICITUD DE RENUNCIA, SUSPENSIÓN<br>O ANULACIÓN                                                                                                    |
|----------------------------------------------------------------------------------------------------|
| El formulario que a continuación debes completar representa el primer paso para solicitar la renuncia a tu<br>carrera o la suspensión parcial de tus estudios. Este formulario debe ser evaluado por las autoridades tu<br>carrera -y por ende- en ningún caso su solo envío debe ser considerado como la resolución final a tu<br>solicitud. |
| Ante cualquier duda respecto a este tipo de solicitudes, debes dirigirte donde tu secretario de estudios y/o<br>revisar el reglamento del estudiante.                                                                                                    |
| Reglamento del Estudiante de Pregrado                                                                                                    |
| Manual solicitud de renuncia, suspensión o anulación                                                                                                    |
| Formulario<br>Estado Solicitud                                                                                                    |

<u>**Paso 4:**</u> Luego de ingresar la clave se le desplegará una pantalla con el estado de su solicitud. El estado puede ser enviada (solicitud aún no revisada por la secretaría de estudio) o revisada (solicitud aceptada o rechazada)

### Primer caso: estado de la solicitud enviada

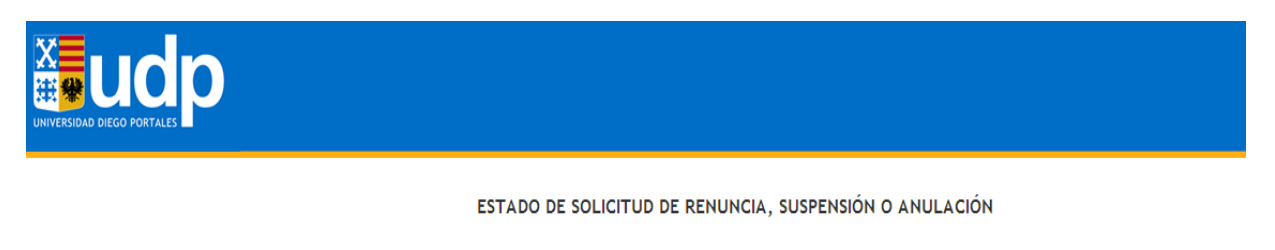

| Nombre            | Fecha                | Estado  | Antecedentes |
|-------------------|----------------------|---------|--------------|
| Ingreso Solicitud | 19-07-11 12:13:19 PM | Enviada |              |

Si tu solicitud fue aceptada, pide al secretario de estudios de tu carrera una copia firmada de la resolución

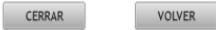

## Segundo caso: estado de solicitud revisada

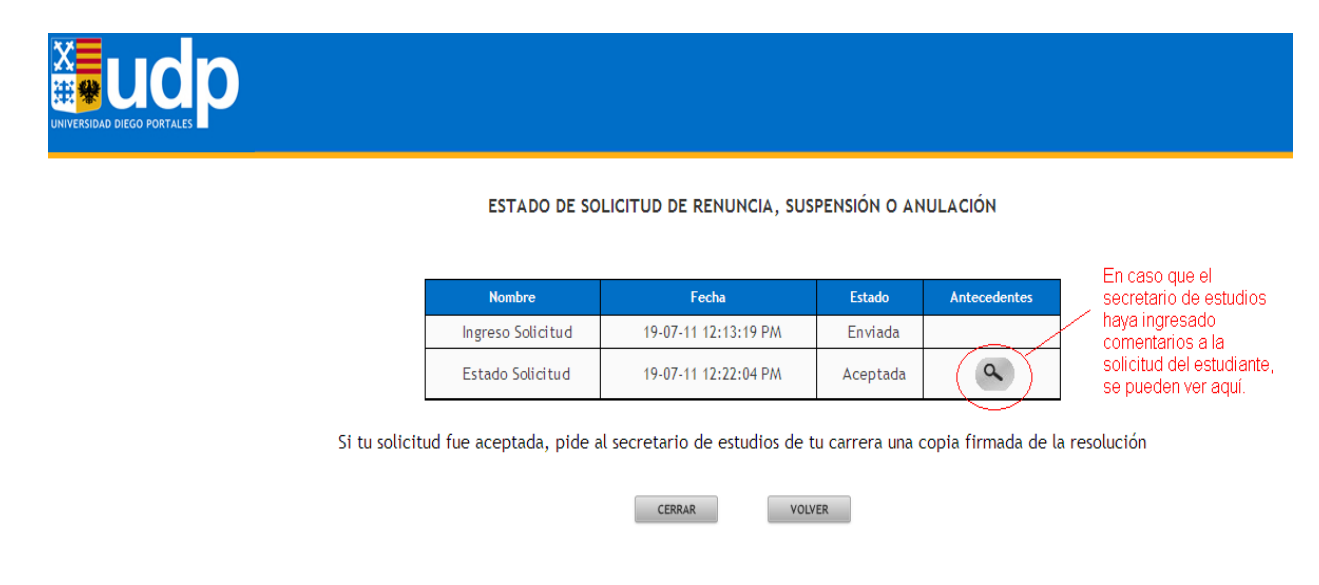

Una vez que reciba la respuesta, en caso de ser aprobada, debe contactarse con la secretaría de estudios, para que se le haga entrega de la resolución.